En el siguiente instructivo se muestra paso a paso la creación de PQR en la plataforma de la página de Aviaexpress:

- 1. Se debe ingresar a la página de Aviaexpress <u>www.aviaexpress.com.co</u>
- 2. Opción Servicio Al Cliente
- 3. Peticiones Quejas y Reclamos

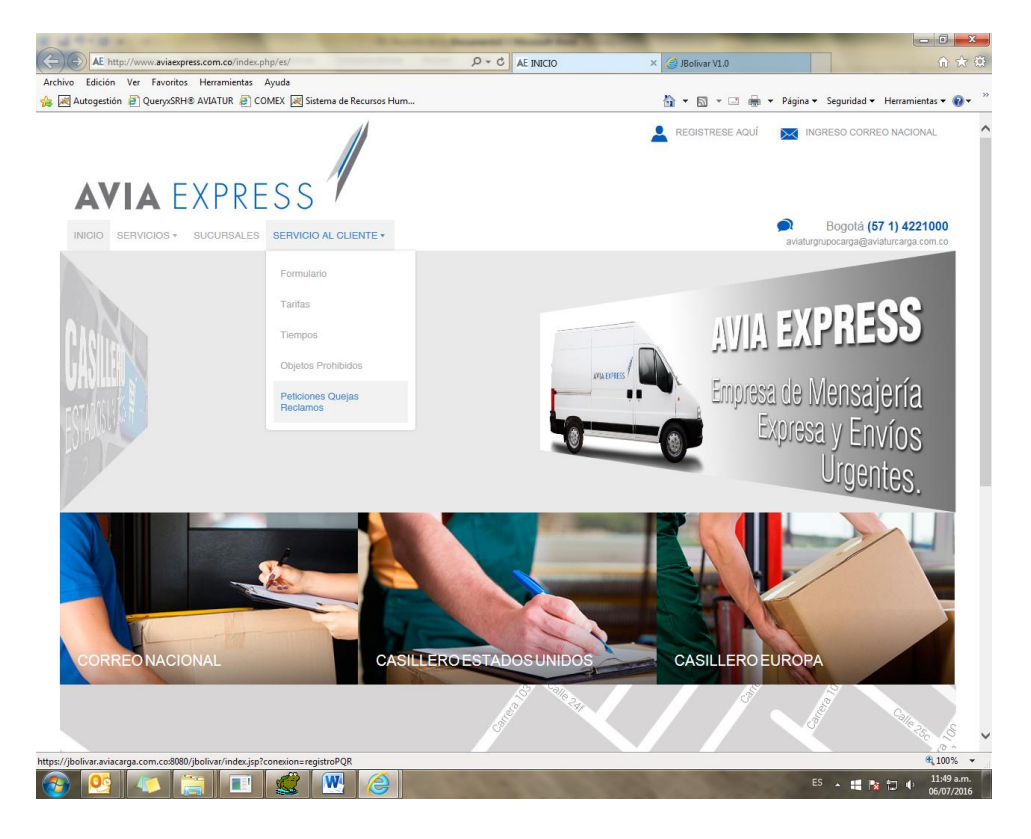

Al ingresar a esta opción se nos habilita un formulario en el cual el cliente que está registrado en nuestra base de datos y al cual le hemos brindado el servicio, el cliente consulta su número de identificación y el sistema le trae los datos registrados.

## AVIA EXPRESS

|                                                  | Nro. CUN: 7106-16-                                |
|--------------------------------------------------|---------------------------------------------------|
| Datos personales                                 |                                                   |
| ipo de documento Número de                       | Documento<br>Consultar<br>Limpiar<br>Teléfono fuo |
| egundo Nombre:                                   | Celular:                                          |
| rimer Apellido:                                  | Fax:                                              |
| egundo Apellido                                  | Correo electrónico:                               |
| lirección:                                       |                                                   |
| Dotallo dol trámito                              |                                                   |
| ipo de Trámite                                   | v.                                                |
| scriba una breve descripción de la petición, que | ja o reclamo                                      |
|                                                  |                                                   |

| Re                                                                                                    | egistro de peticiones, quejas o recla                            | mos          |
|----------------------------------------------------------------------------------------------------|------------------------------------------------------------------|--------------|
| Campos obligatorios +                                                                                 | Nro. CUN: 7106-1                                                 | F.           |
| Datos personales                                                                                      |                                                                  |              |
| Tipo de documento  Tipo de documento  Primer Nombre / Razón Social  Segundo Nombre:  Primer Apellido: | Número de Documento   Consulta  Consulta  Celular:  Fax:         | r Limpiar    |
| Segundo Apellido Cons                                                                                 | +<br>ultar datos                                                 | 8            |
| Dirección: Cédul Nota: La información personi Consultar Respuestas PQR                                | le documento Número de Documento<br>la de Ciudadanía V (39450666 | x iic.gov.co |
| Detalle del tràmite                                                                                   |                                                                  |              |
| Tipo de Trámite<br>Imme<br>Tipo de Queja<br>Imme<br>Escriba una breve descripción de la p             | ♥ ♥                                                              |              |

Con esta información procede a generar la PQR, el sistema le genera el número de CUN y le envía un email automático con la información del PQR registrado, esta información es transmitida vía WebServices al SIC.

| Regi                                      | istro de peticio                   | bnes, quejas o reclamos                       |
|-------------------------------------------|------------------------------------|-----------------------------------------------|
| Campos obligatorios 🔶                     |                                    | Nro. CUN: 7106-16-                            |
| Datos personales                          |                                    |                                               |
| Tipo de documento<br>Cédula de Ciudadanía | <b>lúmero de Docum</b><br>39450986 | ento  Consultar Limpiar                       |
| Primer Nombre / Razón Social              |                                    | Teléfono fijo                                 |
| PAOLA                                     | +                                  | 6416018                                       |
| Segundo Nombre:                           |                                    | Celular:                                      |
| ANDREA                                    |                                    | 3164737730                                    |
| Primer Apellido:                          |                                    | Fax:                                          |
| MERINO                                    | •                                  | 6416018                                       |
| Segundo Apellido                          |                                    | Correo electrónico:                           |
| ORTIZ                                     |                                    | paola.merino@aviaturcarga.com.co              |
| Dirección:                                |                                    |                                               |
| DG 77B 116B-42                            |                                    |                                               |
| Consultar Respuestas PQR Su trán          | mite también puec                  | le ser consultado en la página www.sic.gov.co |
| 2 Detalle del trámite                     |                                    |                                               |
| Tipo de Trámite                           |                                    |                                               |
| Servicios postales                        | <b>+</b>                           |                                               |
| Tipo de Queja                             |                                    |                                               |
| AJUSTES A FAVOR DE USUARIO                |                                    | <b>▼</b> *                                    |
| Escriba una breve descripción de la p     | etición, queja o re                | clamo                                         |
| PRUEBA REGISTRO DE POR AVIAEXPRES         | S                                  | .i. ◆                                         |
|                                           |                                    |                                               |
|                                           |                                    | Actualizar                                    |
|                                           |                                    |                                               |

| visitados 🧶 Primeros pasos 🖸 | Galeria de Web Slice 🌄 Sitios sugeridos 🛞 JBolivar V1.0 |                                     |  |   |
|------------------------------|---------------------------------------------------------|-------------------------------------|--|---|
|                              | 500                                                     |                                     |  |   |
| AVIA EXPR                    | ESS                                                     |                                     |  |   |
|                              |                                                         |                                     |  | - |
|                              | Registro de                                             | peticiones, quejas o reclamos       |  |   |
|                              | Campos obligatorios +                                   | Nro. CUN: 7105-16-0000080034        |  |   |
|                              | Datos personales                                        |                                     |  |   |
|                              | Tipo de documento Número de                             | e Documento                         |  |   |
|                              | Primer Nombre / Razón Social                            | Telefono fijo                       |  |   |
|                              | PAOLA *                                                 | 8416018                             |  |   |
|                              | Segundo Nombre:                                         | Cetular:                            |  |   |
|                              | Primer Apellido:                                        | Fax                                 |  |   |
|                              | MERINO *                                                | 6416018                             |  |   |
|                              | Segundo Apellido                                        | Correo electrónico:                 |  |   |
|                              | Dirección: Mensaje                                      | 8                                   |  |   |
|                              | DG 778 1168-42                                          | citud fue registrada, con el código |  |   |
|                              | Nota: La información personal                           | Aceptar                             |  |   |
|                              | Consultar Respuestas PGR                                | www.sic.gov.co                      |  |   |
|                              | Detalle del tràmite                                     |                                     |  |   |
|                              | Tipo de Trámite                                         |                                     |  |   |
|                              |                                                         | * *                                 |  |   |
|                              | tipo de Gueja                                           |                                     |  |   |
|                              | Escriba una breve descripción de la petición, qu        | ueja o reclamo                      |  |   |
|                              |                                                         |                                     |  |   |
|                              |                                                         |                                     |  |   |
|                              |                                                         |                                     |  |   |
|                              |                                                         |                                     |  |   |
|                              |                                                         | RETURNED IN                         |  |   |
|                              |                                                         |                                     |  |   |
|                              |                                                         |                                     |  |   |
|                              |                                                         |                                     |  |   |

|              | G5 CREACIÓN DE PQR |                                  |  |  |  |
|--------------|--------------------|----------------------------------|--|--|--|
| AVIA EXPRESS | Versión 1          | Fecha de publicación: 28/04/2017 |  |  |  |

| - ق 17 🖌 🗠                      | 🛃 🖤 🕐 🗢 🔶 🖛 Creacion Solicitud - Mensaje (HTML)                                                                                                    |             |                      |          |               |                                                                                |                                     | 6      |       |                                     |                        |                |                  |                |                                                 |     |
|---------------------------------|----------------------------------------------------------------------------------------------------|-------------|----------------------|----------|---------------|--------------------------------------------------------------------------------|-------------------------------------|--------|-------|-------------------------------------|------------------------|----------------|------------------|----------------|-------------------------------------------------|-----|
| Archivo Men                     | isaje                                                                                                    |             |                      |          |               |                                                                                |                                     |        |       |                                     |                        |                |                  |                |                                                 |     |
| 🕞 Ignorar 🚳 Correo no de:       | seado + Eliminar                                                                                                    | Responder F | Responder<br>a todos | Reenviar | 📸 Reunión 🖷 🍓 | <ul> <li>Bolivar</li> <li>Correo electróni</li> <li>Responder y eli</li> </ul> | Al jefe<br>✔ Listo<br>℁ Crear nuevo | 4 5 14 | Mover | Reglas *<br>M OneNote<br>Acciones * | Marcar com<br>no leído | 10 Categorizar | Seguimiento<br>V | ab<br>Traducir | Hange Buscar<br>Relacionadas *<br>Seleccionar * | 200 |
| Elimi                           | inar                                                                                                    |             | Respo                | onder    |               | Pasos                                                                          | rápidos                             | 5      |       | Mover                               |                        | Etiquetas      | 5                |                | Edición                                         | Zoo |
| De:<br>Para:<br>CC:             | e alertacontrobolivar@aviaturcarga.com.co Enviado et: lunes 11,07/2016 10.4<br>ira: paola.merino@aviaturcarga.com.co<br>C                                                                                                    |             |                      |          |               |                                                                                | /16 10:4                            |        |       |                                     |                        |                |                  |                |                                                 |     |
| Asunto:                         | Creacion Solicitu                                                                                                    | d           |                      |          |               |                                                                                |                                     |        |       |                                     |                        |                |                  |                |                                                 |     |
| AVIAEXPF<br>URL <u>http://v</u> | sunto: Creation Solicitud AVIAEXPRESS le informa que se ha creado una solicitud, la cual fue registrada con el codigo CUN: 7106-16-0000000034, para consultar la respuesta a su solicitud por favor ingrese a la URL <a href="http://www.aviaexpress.com.co">http://www.aviaexpress.com.co</a> link Servicio al Cliente opcion Consultar Respuesta PQR e ingresar el numero de solicitud: 7106-16-0000000034 |             |                      |          |               |                                                                                |                                     |        |       |                                     |                        |                |                  |                |                                                 |     |

El Cliente podrá consultar la su trámite con el número de CUN asignado, igual en la página del SIC

| Registre                                   | o de peticior     | ies, quejas   | s o reclamos       |              |            |
|--------------------------------------------|-------------------|---------------|--------------------|--------------|------------|
| Campos obligatorios +                      |                   | Nro. CUN:     | 7106-16-           |              |            |
| Datos personales                           |                   |               |                    |              |            |
|                                            |                   |               |                    |              |            |
| Tipo de documento Núm                      | ero de Documer    | nto           |                    | Linning      |            |
| Cedula de Ciudadania                       | 0.986             |               | Consultar          | Limpiar      |            |
| Primer Nombre / Razon Social               | •                 | Editeono fijo | 0                  |              |            |
| PAOLA                                      | •                 | 0410010       |                    |              |            |
| Segundo Nombre:                            |                   | Celular:      |                    |              |            |
| Brimer Apollider                           |                   | Eave          |                    |              |            |
| MERINO                                     | •                 | 6416018       |                    |              |            |
| Segundo Apellido                           |                   | Correo elec   | trónico:           |              |            |
| ORTIZ                                      |                   | paola.merino  | @aviaturcarga.cor  | n.co         |            |
| Dirección:                                 |                   |               |                    |              |            |
| DG 77B 116B-42                             |                   |               |                    |              |            |
| Nota: La información personal será actual  | lizada cuando se  | complete el   | trámite.           |              |            |
|                                            |                   |               |                    |              |            |
| Consultar Respuestas POR Su tramite        | tambien puede     | ser consulta  | ido en la pagina v | vww.sic.gov. | co         |
|                                            |                   |               |                    |              |            |
| 2 Detalle del trámite                      |                   |               |                    |              |            |
|                                            |                   |               |                    |              |            |
| Tipo de Trâmite                            | _                 |               |                    |              |            |
|                                            | •                 |               |                    |              |            |
| Tipo de Queja                              |                   |               |                    |              |            |
| Escriba una brave descrinción de la potici |                   | amo           |                    |              | • •        |
| Escriba una breve descripción de la petic  | ion, queja o reci | amo           |                    |              |            |
|                                            |                   |               |                    |              |            |
|                                            |                   |               |                    |              |            |
|                                            |                   |               |                    |              |            |
|                                            |                   |               |                    |              | •          |
|                                            |                   |               |                    |              |            |
|                                            |                   |               |                    |              | Actualizar |

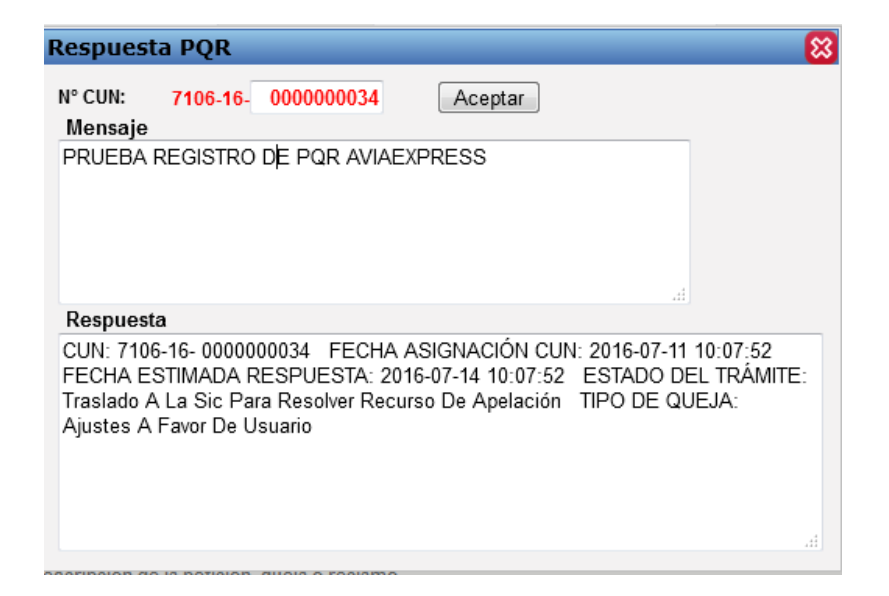

La consulta en la página del SIC.

| ← → C 🗋 we | bcun.sic.gov.co:9453/consultaCUNSIC_1.0.0/faces/resultIr                                                                                                    | ndex3.xhtml                                                                                                    |                                       |
|------------|----------------------------------------------------------------------------------------------------|----------------------------------------------------------------------------------------------------|---------------------------------------|
|            | Industria y Comercio<br>SUPERINTENDENCIA                                                                                                    | SUPERINTENDENCIA.PNG<br>Tīpo: Imagen PNG<br>Tamaño: 174 K8<br>Dimensión: 1193 x 736<br>púxeles                                      |                                       |
|            | Consulta de peticiones, quejas, re<br>único numérico<br>Consulte aquí el estado de su trámite, utilizando para a<br>Numérico que fue asignado por el proveedor de servici<br>operador postal al momento de radicar su PQR o solici<br>Peticiones, quejas, recursos o Solicitud de Indem<br>ante el operador o proveedor | cursos y solicitudes de indemnizac<br>ello el Código Único<br>os de comunicaciones o el<br>tud de indemnización<br>nnización        | ión con código                        |
|            | Resultados                                                                                                    | Descargar PDF                                                                                                    |                                       |
|            | 1 ID operador/provedor: 7106<br>Año: 16<br>Consecutivo: 0000000034                                                                                                    | Para imprimir<br>descargue este<br>contenido en PDF                                                                                 | Nueva consulta                        |
|            | Nombre<br>PAOLA ANDREA MERINO ORTIZ<br>Cédula de Ciudadanía<br>39450986<br>Operador/proveedor<br>AVIAEXPRESS LTDA                                                                                                    | Fecha de consulta: 11/07/2016<br>A continuación se presenta el resultado de s<br>resultado fue obtenido del operador/provee<br>LTDA | su consulta. Este<br>edor:AVIAEXPRESS |
|            | CUN:                                                                                                    | de respuesta 🔉 Estado del trámite                                                                                                   | Tipo de queja                         |

|              | G5 CREACIÓN DE PQR |                   |  |  |
|--------------|--------------------|-------------------|--|--|
| AVIA EXPRESS | Versión 1          | Fecha de publicac |  |  |

| operador pos                  | e fue asignado por el proveec<br>tal al momento de radicar su     | lizando para ello el Códi<br>lor de servicios de comu<br>I PQR o solicitud de inde | go Único<br>nicaciones o el<br>mnización                                                                         |                                                      |  |  |
|-------------------------------|-------------------------------------------------------------------|------------------------------------------------------------------------------------|----------------------------------------------------------------------------------------------------|------------------------------------------------------|--|--|
| Peticiones<br>ante el operad  | , quejas, recursos o Solicit<br>or o proveedor                    | ud de Indemnización                                                                | Apelaciones<br>ante la SIC                                                                                       |                                                      |  |  |
| Resultado                     | s                                                                 |                                                                                    | Descargar PDF                                                                                                    |                                                      |  |  |
| 1                             | ID operador/proveedor: 7106<br>Año: 16<br>Consecutivo: 0000000034 |                                                                                    | Para imprimir<br>descargue este<br>contenido en PDF                                                              | Nueva consul                                         |  |  |
| Nombre<br>PAOLA A<br>Cédula d | NDREA MERINO ORTIZ<br>le Ciudadania                               | Fed<br>A c<br>ress<br>LT                                                           | c <b>ha de consulta: 11/07/2016</b><br>ontinuación se presenta el resul<br>ultado fue obtenido del operado<br>DA | tado de su consulta. Este<br>r/proveedor:AVIAEXPRESS |  |  |
| 3945098                       | Operador/proveedor<br>AVIAEXPRESS LTDA                            |                                                                                    |                                                                                                    |                                                      |  |  |
| 3945098<br>Operado<br>AVIAEXF | r/proveedor<br>RESS LTDA                                          |                                                                                    |                                                                                                    |                                                      |  |  |
| 3945098<br>Operado<br>AVIAEXP | r/proveedor<br>RESS LTDA                                          | III <i 1<="" td=""><td>►&gt; ►I 10 ▼</td><td>Tipo de queia</td></i>                | ►> ►I 10 ▼                                                                                                    | Tipo de queia                                        |  |  |
| 3945098<br>Operado<br>AVIAEXF | r/proveedor<br>RESS LTDA                                          |                                                                                    | N N 10 T                                                                                                    |                                                      |  |  |

|              | G5        | CREACIÓN DE PQR                  |
|--------------|-----------|----------------------------------|
| AVIA EXPRESS | Versión 1 | Fecha de publicación: 28/04/2017 |

| Registro de peticio                                                                                                    | nes, quejas o reclamos                  |
|----------------------------------------------------------------------------------------------------|-----------------------------------------|
| Campos obligatorios 🔸                                                                                                    | Nro. CUN: 7106-16-                      |
| 🔲 Datos personales                                                                                                    |                                         |
| Tipo de documento Número de Docume                                                                                                    | ◆ Consultar Limpiar<br>Teléfono fijo    |
| Segundo Nombre:                                                                                                    | Celular:                                |
| Primer Apellido:                                                                                                    | Fax:                                    |
| Segundo Apellido                                                                                                    | Correo electrónico:                     |
| Dirección:                                                                                                    |                                         |
| Nota: La información personal será actualizada cuando s         Consultar Respuestas PQR         Consultar Apelaciones PQR         Su trámite también puede ser consultado en la págna a | e complete el trámite.<br>ww.sic.gov.co |
| 2 Detalle del trámite                                                                                                    |                                         |
| Tipo de Trámite Tipo de Queja                                                                                                    |                                         |
| <br>Feeriba una brava descrinción de la petición, queia o res                                                                                                    | v +                                     |
|                                                                                                    | 40111U                                  |
|                                                                                                    | ····) •                                 |
|                                                                                                    | Actualizar                              |

## Nueva Funcionalidad de consulta de apelaciones:

Esta opción permite consultar las apelaciones teniendo la información correspondiente al identificador del operador o proveedor, la fecha de la apelación y el CUN respectivo.

Versión 1

| Identificador Operador/Proveedor 4488 Año 2013 - CUN 666270 Q |                 |                      |                   |                                 |                                                       |                               |  |
|---------------------------------------------------------------|-----------------|----------------------|-------------------|---------------------------------|-------------------------------------------------------|-------------------------------|--|
| Nombre del Operador/Proveedor                                 | CUN             | Fecha Asignacion CUN | Numero Radicacion | Estado del tramite              | Tipo Queja                                            | Detalles                      |  |
| COMUNICACION CELULAR S.A.<br>COMCEL S.A.                      | 4488-13-666270  | 2013-03-19           | 109662            | ANALISIS POR<br>PARTE DE LA SIC | OTROS                                                 | <u>Ver</u><br><u>Detalles</u> |  |
| EMPRESA DE<br>TELECOMUNICACIONES DE BOGOTA<br>S.A. E.S.P.     | 4347-17-210145  | 2017-01-20           | 0                 | ANALISIS POR<br>PARTE DE LA SIC | FACTURACION                                           | <u>Ver</u><br>Detalles        |  |
| EMPRESA DE<br>TELECOMUNICACIONES DE BOGOTA<br>S.A. E.S.P.     | 4347-17-296013  | 2017-01-24           | 0                 | ANALISIS POR<br>PARTE DE LA SIC | MODIFICACION<br>DEL<br>CONDICIONES<br>DEL<br>CONTRATO | <u>Ver</u><br>Detalles        |  |
| EMPRESA DE<br>TELECOMUNICACIONES DE BOGOTA<br>S.A. E.S.P.     | 4347-17-372316  | 2017-02-02           | 0                 | ANALISIS POR<br>PARTE DE LA SIC | FACTURACION                                           | <u>Ver</u><br>Detalles        |  |
| COLOMBIA TELECOMUNICACIONES<br>S.A. E.S.P.                    | 4433-17-1278118 | 2017-02-14           | 0                 | ANALISIS POR<br>PARTE DE LA SIC | PLAN<br>TARIFARIO                                     | <u>Ver</u><br><u>Detalles</u> |  |
| COLOMBIA TELECOMUNICACIONES<br>S.A. E.S.P.                    | 4433-17-1399213 | 2017-02-21           | 0                 | ANALISIS POR<br>PARTE DE LA SIC | OTROS                                                 | <u>Ver</u><br><u>Detalles</u> |  |
| OPERADOR PRUEBA SIC                                           | 7231-17-2       | 2017-03-01           | 0                 | ANALISIS POR<br>PARTE DE LA SIC | CLAUSULA DE<br>PERMANENCIA<br>MINIMA                  | <u>Ver</u><br>Detalles        |  |
| OPERADOR PRUEBA SIC                                           | 7231-17-1       | 2017-03-01           | 0                 | ANALISIS POR<br>PARTE DE LA SIC | CLAUSULA DE<br>PERMANENCIA<br>MINIMA                  | <u>Ver</u><br><u>Detalles</u> |  |
| COLOMBIA TELECOMUNICACIONES<br>S.A. E.S.P.                    | 4433-17-1791217 | 2017-03-02           | 0                 | ANALISIS POR<br>PARTE DE LA SIC | FACTURACION                                           | <u>Ver</u><br>Detalles        |  |
| OPERADOR PRUEBA SIC                                           | 7231-17-10      | 2017-03-02           | 0                 | ANALISIS POR<br>PARTE DE LA SIC | CLAUSULA DE<br>PERMANENCIA<br>MINIMA                  | <u>Ver</u><br>Detalles        |  |

La opción de **ver detalles** permite consultar la información correspondiente a cada apelación directamente en la página del SIC.

| Versión | Resumen del cambio    | Revisó y Aprobó   | Fecha de    |
|---------|-----------------------|-------------------|-------------|
|         | abreviado             |                   | Divulgación |
|         |                       | Deiner Fernando   |             |
| 0       | Creación              | Torres            | 10/01/2017  |
|         |                       | Jefe de Logística |             |
|         | Se incluye el consumo | Deiner Fernando   |             |
| 1       | del webservices de    | Torres            | 28/04/2017  |
|         | apelaciones ante la   | Jefe de Logística |             |
|         | SIC                   |                   |             |